## **Table of Contents**

| c:geon käytön aloitus | <br>2 |
|-----------------------|-------|
| 5 7                   |       |

2025/06/20 10:50

## c:geon käytön aloitus

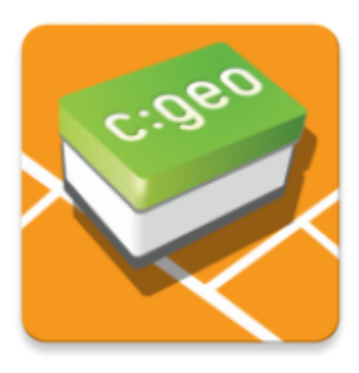

Tämä sivu auttaa sinua c:geon käytön aloituksessa. Se selostaa, kuinka määrittää c:geo ensimmäistä käyttöä varten ja helpottaa määritystoiminnon käyttämistä. Määritystoiminto aukeaa c:geon ensimmäisen käynnistyksen yhteydessä.

Etsitkö c:geon asennusohjeita? Ne löydät asennuksen ohjesivulta.

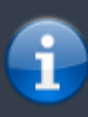

Jotta voit käyttää c:geota, tarvitset käyttäjätilin valitsemassasi geokätköilypalvelussa. Ilman sellaista tiliä c:geo ei näytä yhtään kätköä!

Jos sinulla ei ole vielä tällaista tiliä, c:geo voi ohjata sinut halutun geokätköilypalvelun rekisteröintisivulle määrityksen aikana, jossa voit luoda tilin (perusjäsenyys on yleensä ilmainen). Toissijaisesti sinun tulee luoda tili etukäteen geokätköilypalvelun verkkosivuilla ja käyttää siellä käytettyjä kirjautumistietoja c:geon määritystoiminnossa.

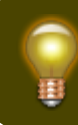

Löydät lisätietoja c:geon tukemista geokätköilypalveluista täällä.

Kun olet asentanut c:geon, ensimmäisellä käynnistyskerralla ohjattu määritystoiminto auttaa sinua tarvittavan määrityksen sekä asennusvaiheiden läpi. Vaikka pyrimme siihen, että määritystoiminto on mahdollisimman itsestäänselvä, annamme kuitenkin hieman lisää opastusta ja taustatietoja tällä sivulla. Noudata punaisia merkintöjä seuraavissa kuvissa edetäksesi prosessissa. Oranssit merkinnät osoittavat valinnaiset vaiheet tai tarjoavat lisävinkkejä. Voit klikata kuvia isommaksi.

| Määrityksen näkymä                                                                                  | Selitys                                                                                                    |
|----------------------------------------------------------------------------------------------------|----------------------------------------------------------------------------------------------------|
| c:geo                                                                                               |                                                                                                    |
| Welcome to c:geo                                                                                    |                                                                                                    |
| Just a few steps are needed to configure<br>c:geo and get you going. Shall I help you<br>with that? | Napauta Seuraava aloittaaksesi määritystoiminnon. Jos olet<br>edistynyt käyttäjä ja haluat määrittää c:geon manuaalisesti tai<br>haluat ajaa määrityksen myöhemmin, voit napauttaa Ei nyt<br>ohittaaksesi määrityksen.<br>Niin pitkään kuin määritystä ei ole tehty, määritystoiminto<br>näytetään joka c:geon käynnistyskerralla tai voit käynnistää sen<br>manuaalisesti valitsemalla Ohjattu määritystoiminto<br>kotivalikon yläpalkissa. |
| Not now Next                                                                                        |                                                                                                    |

| Määrityksen näkymä | Selitys                                                                                                    |
|--------------------|----------------------------------------------------------------------------------------------------|
| c:geo              | Määritystoiminto kysyy luvat, jotka c:geo tarvitsee laitteessasi ja<br>tarjoavat selityksen, miksi näitä lupia tarvitaan.<br>Huomaathan, että c:geo ei toimi oikein ilman näitä lupia!<br>Riippuen Android-versiostasi, määritystoiminto saattaa ohittaa<br>lupien määritysvaiheen, koska olet antanut luvat jo c:geon<br>asennusvaiheessa.<br>Napauta Seuraava aloittaaksesi lupien antoprosessin. |
| Previous Next      |                                                                                                    |

| Määrityksen näkymä                                                                                                    | Selitys                                                                                                    |  |
|----------------------------------------------------------------------------------------------------|----------------------------------------------------------------------------------------------------|--|
| c:geo                                                                                                    | Tällä näytöllä olevan Seuraava-napin napauttamisen jälkeen<br>sinulta kysytään antamaan c:geolle pääsy tiedostojen lukemiseen ja<br>kirjoittamiseen. Tämä lupa tarvitaan geokätköjen tallentamiseen<br>offline-tilassa. Lisäksi c:geo voi tuoda ja viedä GPX-tiedostoja,<br>offlinekirjauksia ja muuta.<br>Tässä vaiheessa aukeaa Androidin ikkuna kysyen tätä lupaa,<br>vahvista lupa painamalla Salli. |  |
| Set app permissions                                                                                                    |                                                                                                    |  |
| c:geo will write data onto your phone<br>storage or SD card as soon as you save<br>geocaches for offline use. Furthermore<br>c:geo will use your phone storage for<br>import and export of files and reading of |                                                                                                    |  |
| offline maps. It cannot be used without                                                                                                    | media, and files on your<br>device?                                                                                                    |  |
| tilis permission.                                                                                                    | i Allen f                                                                                                    |  |
|                                                                                                    | Denv                                                                                                    |  |
|                                                                                                    |                                                                                                    |  |
|                                                                                                    |                                                                                                    |  |
|                                                                                                    |                                                                                                    |  |
|                                                                                                    | Previous Next                                                                                                    |  |
| Previous Next                                                                                                    |                                                                                                    |  |

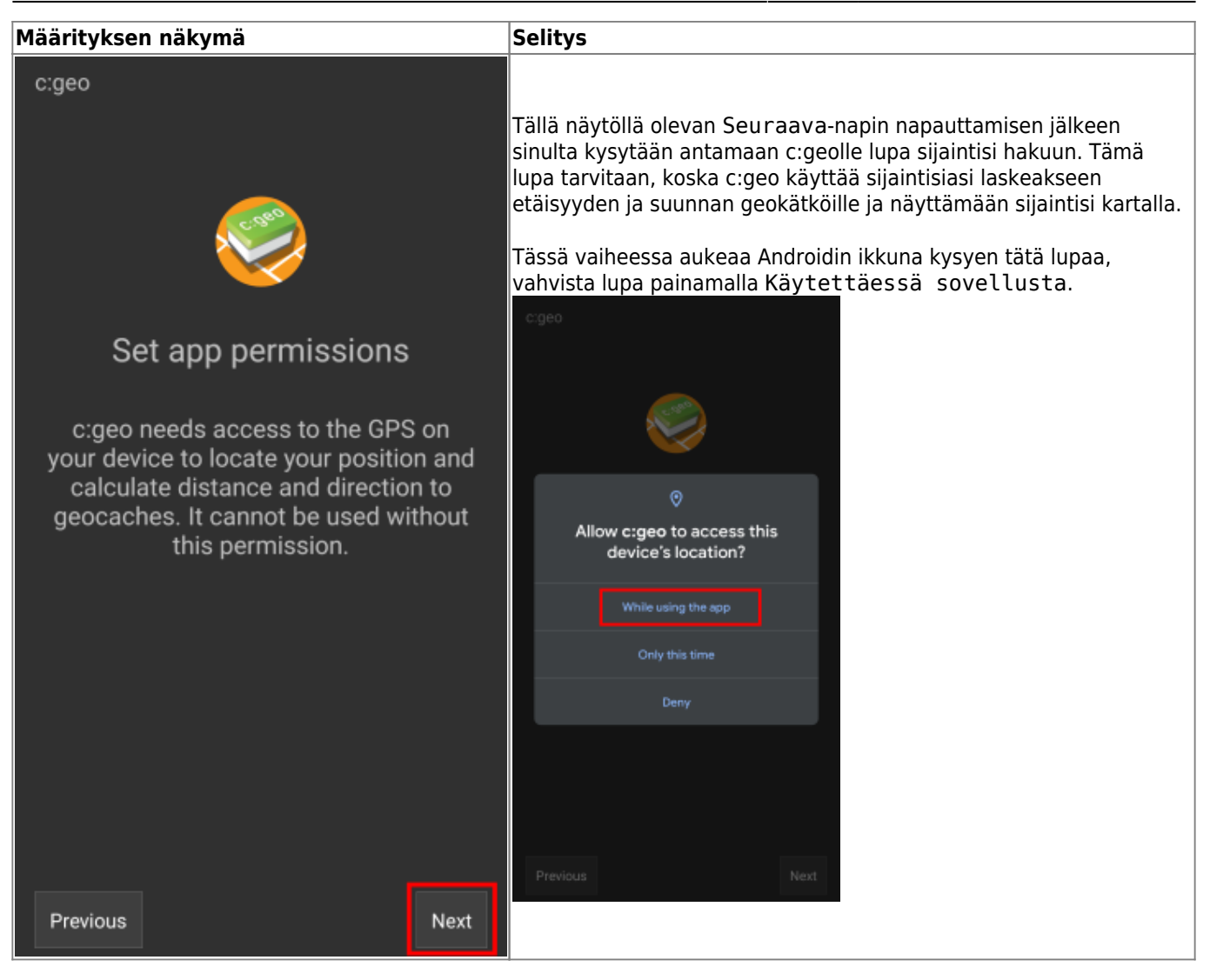

![](_page_6_Picture_2.jpeg)

| Määrityksen näkymä                                                                                                    | Selitys                                                                                                    |
|----------------------------------------------------------------------------------------------------|----------------------------------------------------------------------------------------------------|
|                                                                                                    | Nyt sinun tulee avata yhteys haluttuun geokätköilypalveluun joko napauttamalla geocaching.com tai Opencaching & muut.                                                                                                    |
|                                                                                                    | geocaching.com:in napauttamisen jälkeen näet valtuutussivun,<br>johon sinun tulee syöttää käyttäjätiedot, jota käytät<br>geocaching.com-verkkosivulla.                                                                                                    |
|                                                                                                    | Jos sinulla ei ole vielä tiliä, voit mennä rekisteröintisivulle<br>napauttamalla Luo käyttäjätili (oranssilla merkattuna alla).<br>Tämä avaa geocaching.com:in rekisteröintisivun, jossa voit luoda<br>tilisi.                                                                                                    |
|                                                                                                    | Huomaathan, että c:geo ei tue valtuutusta Googlen, Facebookin tai<br>Applen kautta. Käytäthän siis tavallista käyttäjänimi/salasana -tapaa<br>luodaksesi tilin ja kirjautuaksesi. Katso FAQ (englanniksi) kuinka<br>palauttaa tilisi salasana.                                                                                                    |
| c:geo                                                                                                    | Geocaching.com                                                                                                    |
|                                                                                                    | access Geocaching.com.  If you already have an account please enter your account credentials for Geocaching.com below:                                                                                                    |
|                                                                                                    | MyCacherName                                                                                                    |
|                                                                                                    |                                                                                                    |
| Configure services                                                                                                    | Check authentication                                                                                                    |
| To find geocaches with c:geo you need<br>an account for a geocaching service<br>supported by c:geo.<br>Select the desired service below to<br>either login with your existing account or<br>create a new account. | If you do not yet have an account tap below to<br>be directed to the service's webpage to create<br>an account. Make sure to use the method with<br>username and password to create an account as<br>c:geo does not support login via Google/Apple/<br>Facebook. After account creation validation of your<br>email address might be needed before you can use<br>the login with c:geo.<br>Create an account |
| geocaching.com                                                                                                    |                                                                                                    |
| Opencaching & others                                                                                                    | Jos rekisteröinti epäonnostuu, vilkaise FAQ (englanniksi) avun                                                                                                    |
|                                                                                                    | saamiseksi.<br>Kun napautat määrityksessä Opencaching & muut, näet listan<br>tuetuista palveluista, jossa voit - samalla tavalla kuten esimerkissä<br>ylhäällä - valita halutun palvelun ja valtuuttaa c:geon käyttämään<br>kyseistä geokätköilypalvelua tai luoda tilin.<br>← Services                                                                                                    |
| Previous Skip                                                                                                    |                                                                                                    |
|                                                                                                    | Active                                                                                                    |
|                                                                                                    | Opencaching.de                                                                                                    |
|                                                                                                    | Opencaching.pl                                                                                                    |
|                                                                                                    | Opencaching.nl                                                                                                    |
|                                                                                                    | Opencaching.us                                                                                                    |
|                                                                                                    | Opencaching.ro                                                                                                    |
|                                                                                                    | opencache.uk                                                                                                    |
|                                                                                                    | Extremcaching.com                                                                                                    |
|                                                                                                    | Geocaching.su                                                                                                    |

| Määrityksen näkymä                                                                                                    | Selitys                                                                                                    |
|----------------------------------------------------------------------------------------------------|----------------------------------------------------------------------------------------------------|
| c:geo                                                                                                    |                                                                                                    |
| Advanced configuration<br>This page provides some advanced functions,<br>which are optional to use.<br>c:geo can download map files for offline usage.      | Tämä määrityksen vaihe tarjoaa edistyneitä määritysvalintoja, jotka<br>ovat valinnaisia. Kokeneet käyttäjät voivat käyttää tätä vaihetta<br>ladatakseen offline-karttoja, reitityssovelluksia tai palauttaa<br>olemassa olevan c:geon varmuuskopion.<br>Alla on linkkejä näihin edistyneisiin ominaisuuksiin liittyviin tämän<br>käyttöohjeen sivuihin: |
| Offline maps                                                                                                    | Offline-karttojen lataus ja käyttö c:geossa<br>Reitityksen käyttö c:geossa<br>Varmuuskopioiden palautus<br>Jos olet ensikertalainen, voit valita Ohita tällä kertaa. Mainitut<br>valinnat voi määrittää myös myöhemmässä vaiheessa.                                                                                                    |
| By installing and configuring a companion app<br>named "BRouter Offline Navigation" c:geo can<br>navigate to targets and show routing infos on your<br>map. |                                                                                                    |
| Routing app                                                                                                    |                                                                                                    |
| If you have a backup of a previous installation you<br>can restore settings and/or geocache data.<br><b>Restore</b>                                         |                                                                                                    |
| Previous                                                                                                    |                                                                                                    |

![](_page_9_Picture_3.jpeg)

Määrityksen jälkeen sinut tuodaan c:geon kotivalikkoon. Jatka käyttöohjeemme sivulle Peruskäyttö oppiaksesi kuinka löytää ensimmäinen kätkösi c:geolla.